## Kako digitalno podpisati pdf dokument z Adobe Acrobat DC programom

- 1. Odprete pdf dokument, ki ga želite podpisati.
- 2. Ob strani kliknete gumb Več orodij:

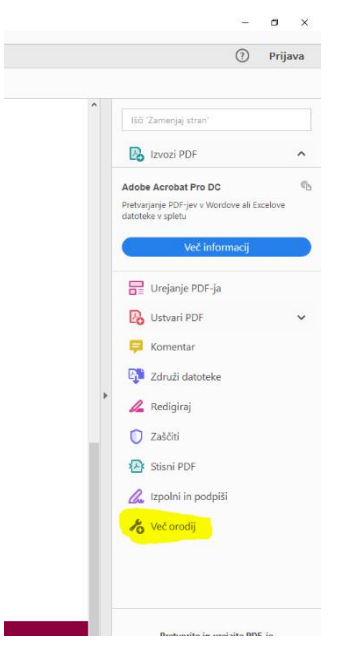

3. Nato zgoraj kliknete na gumb Potrdila:

| Vabilo_SI. akademija 2018-pred<br>Datoteka Urejanje Pogled Po | log (1).pdf - Adobe Acrobat Reader DC<br>odpiši Okno Pomoč |                 |            |             |                 |         |          |          | -      | σ      |
|---------------------------------------------------------------|------------------------------------------------------------|-----------------|------------|-------------|-----------------|---------|----------|----------|--------|--------|
| Domov Orodja                                                  | Vabilo_SI. akademij                                        |                 |            |             |                 |         |          |          | (?)    | Prijav |
| Q Drodja za iskanje                                           |                                                            |                 |            |             |                 |         |          |          |        |        |
|                                                               |                                                            |                 |            |             |                 |         |          |          |        |        |
| Ţ                                                             | Com.                                                       |                 |            |             | e_              | £       |          | De       | (      |        |
| Komentar                                                      | Izpolni in podpiši                                         | Urejanje PDF-ja | Izvozi PDF | Ustvari PDF | Združi datoteke | Žig     | Merjenje | Potrdila | PORAEI | vec    |
| Odpri +                                                       | Odpri 👻                                                    | Dodaj 👻         | Dodaj 💌    | Dodaj 👻     | Dodaj 👻         | Odpri 💌 | Odpri 💌  | Odpri -  |        |        |
|                                                               |                                                            |                 |            |             |                 |         |          |          |        |        |

4. Nato kliknete gumb Digitalno podpiši.

| Vabilo_SI. akademija 2018-predlog (1).pdf - Adobe Acrobat Reader DC |                                                              | - |
|---------------------------------------------------------------------|--------------------------------------------------------------|---|
| atoteka Urejanje Pogled Podpiši Okno Pomoč                          |                                                              |   |
| Domov Orodja Vabilo_SI. akademij ×                                  |                                                              | ? |
|                                                                     | ⑦ ④ 1/1 ▶ ⑦ ○ ④ <u>∞∞s −</u> <u>⊨</u> ♥ ∠ & ♡                |   |
| Potrdila                                                            | 🚽 — 🅢 Digitalno podpisi 🔹 Časovni žg 🛛 🖧 Preveri vse podpise |   |

5. Ko se vam odpre spodnje pojavno okno, kliknete gumb V redu.

| Acroba | t Reader                                                                                                    |
|--------|----------------------------------------------------------------------------------------------------|
| i      | Z miško kliknite in označite področje, kjer želite, da se pojavi podpis. Ko oblikujete<br>želeno področje, boste nadaljevali z naslednjim korakom postopka podpisovanja. |
| Teg    | ga sporočila ne kaži več                                                                                                    |
|        | V redu                                                                                                    |

6. Nato z miško označite mesto, kje želite vstaviti podpis (z miško naredite kvadrat):

|                              | 0.0.11.4.0                                                                                                    | 300 m · B· T P Z A D                                                                                                    |                                 |
|------------------------------|----------------------------------------------------------------------------------------------------|----------------------------------------------------------------------------------------------------|---------------------------------|
| Proble                       | Distant                                                                                                    | and the second second s | (Inprt)                         |
| po<br>po<br>sp<br>izc<br>rei | trdilo o opravljenih izpitih<br>trjen učni načrt posameznega predm<br>ričevala<br>lelek, storitev, objava, avtorsko delo<br>trdilo o praktičnem usposabljanju, izr<br>erence v okviru delovnih izkušenj<br>ljenjepis (Europass) | vedbi projekta,                                                                                                    | 8<br>8<br>9<br>4<br>0<br>0<br>0 |
| Datur                        | n:                                                                                                    | Podpis kandidata / študenta:                                                                                                    | 4                               |

7. Nato izberete digitalno potrdilo, ki ga želite uporabiti in kliknete gumb Nadaljuj:

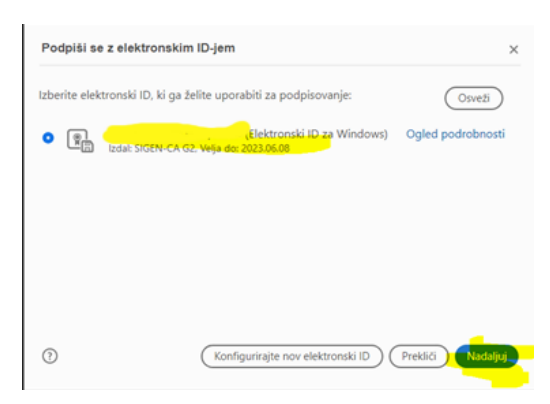

8. V kolikor prvič urejate podpis, kliknite gumb ustvari, če pa ste ga že urejali, kliknete gumb urejanje, da uredite, kako naj podpis izgleda:

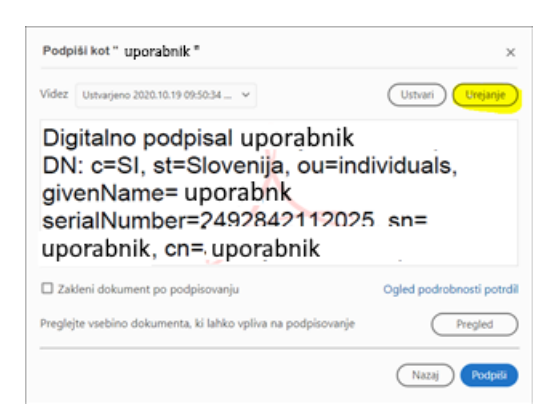

9. Najbolj razširjena oblika podpisa se uporabi z obkljukanimi spodnjimi možnostmi:

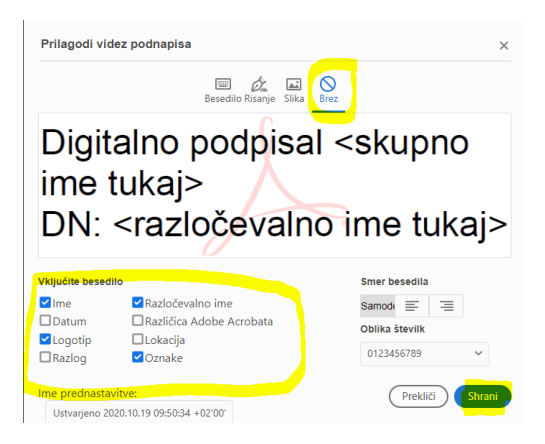

10. Nato kliknete gumb Podpiši:

| Podpiši kot " uporabnik "                                                                                                    | ×                                    |
|----------------------------------------------------------------------------------------------------|--------------------------------------|
| Videz Ustvarjeno 2020.10.19 09:50:34 🗸                                                                                                    | Ustvari Utesanje                     |
| Digitalno podpisal uporabnik<br>DN: c=SI, st=Slovenija, ou=ind<br>givenName= uporabnk<br>serialNumber=2492842112025<br>uporabnik, cn= uporabnik | ividuals,<br>5 sn=                   |
|                                                                                                    |                                      |
| Zakleni dokument po podpisovanju                                                                                                    | Ogled podrobnosti potrdil            |
| Zakleni dokument po podpisovanju Preglejte vsebino dokumenta, ki lahko vpliva na podpisovanje                                                   | Ogled podrobnosti potrdil<br>Pregled |

- 11. Nato morate dokument shraniti in ga poimenovati drugače, kot je poimenovana datoteka.
- 12. V kolikor se vam odpre pojavno okno, kjer je potrebno potrditi dostop do ključa (zahtevana poverilnica), kliknite gumb Dovoli.
- 13. Dokument je nato podpisan.